## 「えどねっと」 インターネット締切後の空き状況 確認方法

- 1 「施設選択画面」で空きを調べたい施設にチェックを入れます。複数選択できます。
- 2 [>次へ進む] ボタンをクリックします。

|                                 | Care of WEDY Charl Company ( Company of Care |      |    |    | 10177 |
|---------------------------------|----------------------------------------------|------|----|----|-------|
|                                 | 推动名 manana                                   | お知らせ | 黨內 | 地回 | リー設備  |
| ミュニティ会路                         |                                              |      | ø  | 0  | 8     |
|                                 |                                              |      | ø  | 0  | 6     |
| コミュ:ティブラザー之江                    |                                              |      | 6  | 0  | 6     |
| <ul> <li>0 松江区 ビラザ</li> </ul>   |                                              |      | 8  | 0  | 6     |
| □ 松島コミュニティ会館                    |                                              |      | 8  | 0  | 6     |
| □ 小松川さく6ホール                     |                                              |      | ۲  | 0  | 3     |
| □ 平井⊐ミュニティ会館                    |                                              |      | ø  | 0  | ٥     |
| <ul> <li>中平井コミュニティ会部</li> </ul> |                                              |      | ø  | 0  | 6     |

- 3 「施設別空き状況画面」が表示されます。
- 4 空きを調べたい部屋・日にちの「一」を選択します。(色が変わります。)
- 5 [>次へ進む]ボタンをクリックします。

| 0 87.998<br>2023/03/10 8 #45 | 0 111 0 1888 0 2888                   | O 19/用              |               |        |          |       |     | _                  | 0          | 2018<br>2018/18/8 | <u>∧</u> -slo# | <b>X</b> 9860 | 100 325(#3)-100 | - +638234                    |
|------------------------------|---------------------------------------|---------------------|---------------|--------|----------|-------|-----|--------------------|------------|-------------------|----------------|---------------|-----------------|------------------------------|
|                              |                                       |                     |               |        |          |       |     | 中 その他の外行で起の込ん<br>の | 8 <b>.</b> |                   |                |               |                 |                              |
| < 捕殺一発を招いる                   | +7777                                 | ~                   |               |        |          |       |     |                    |            |                   |                |               |                 |                              |
| 一之江コミュニティ分類                  | 一之江コミュニティラ                            | 1KK                 |               |        |          |       |     |                    |            |                   |                |               |                 |                              |
| コミュニティブラザーシス                 | MR0750880512                          |                     |               |        |          |       |     |                    |            |                   |                |               |                 |                              |
|                              |                                       |                     |               |        |          |       |     |                    |            |                   |                |               | © 2017/4/1(±)   |                              |
|                              |                                       |                     |               |        |          |       |     |                    |            |                   |                |               | < 前の            | <ul> <li>CONTRACT</li> </ul> |
|                              | 2023/3/10(第)~                         | 定用 <mark>※10</mark> | 411 41<br>± 8 | 2 v/13 | #14<br>* | ×15 × | /16 |                    |            |                   |                |               |                 |                              |
|                              | スポーツルーム                               |                     | •             | 0      | 0        | 0     | 0   |                    |            |                   |                |               |                 |                              |
|                              | 集会安装1                                 |                     | 0 0           | 0      | 0        | 0     | 0   |                    |            |                   |                |               |                 |                              |
|                              | 第公室第2<br>第公室第1→2                      |                     | 0 0           | 0      | 0        | 0     | 0   |                    |            |                   |                |               |                 |                              |
|                              | 第六年第3                                 | 30.4 -              | 0 0           | 0      | 0        | 0     | 0   |                    |            |                   |                |               |                 |                              |
|                              | 8/0                                   | 50A -               | 0 0           | 0      | 0        | 0     | 0   |                    |            |                   |                |               |                 |                              |
| -2013日211天十分間                | 第公卒第1 - 2                             | 100.4 -             | 0 0           | 0      | 0        | 0     | 0   |                    |            |                   |                |               |                 |                              |
| コミュニティブラザー231                | <b>第</b> 会举的 3                        | 30A -               | 0 0           | 0      | 0        | 0     | D   |                    |            |                   |                |               |                 |                              |
|                              | 810                                   | 50.A =              | 0 0           | 0      | 0        | 0     | D   |                    |            |                   |                |               |                 |                              |
|                              | コミュニティプラザー                            | 21                  |               |        |          |       |     |                    |            |                   |                |               |                 |                              |
|                              | A MERICOSNOV                          |                     |               |        |          |       |     |                    |            |                   |                |               |                 |                              |
|                              | 表示されている常き状況につい                        | ντ                  |               |        |          |       |     |                    |            |                   |                |               |                 |                              |
|                              |                                       |                     |               |        |          |       |     |                    |            |                   | © 2017/4/1(±)  |               |                 |                              |
|                              |                                       |                     |               |        |          |       |     |                    |            |                   |                |               |                 | 103 manufest 1               |
|                              |                                       | -10                 | 122 -4        | 2      | 14       | 15 -  | 16  |                    |            |                   |                |               | € 191 C.        | NUMBER /                     |
|                              | 2023/3/10(elit)~~                     | 定用 <u>2/10</u>      | t B           | 8      | *        | *     | *   |                    |            |                   |                |               |                 |                              |
|                              | スポーツルーム                               | 200.4 =             | 0 0           | 0      | 0        | 0     |     |                    |            |                   |                |               |                 |                              |
|                              | · · · · · · · · · · · · · · · · · · · | 26.1 =              | 0 0           | 0      | 0        | 0     | 0   |                    |            |                   |                |               |                 |                              |
|                              | 86781·2                               | 1 6 -               | 0 0           | 0      | 0        | 0     | D   |                    |            |                   |                |               |                 |                              |
|                              | 编会中的 3                                | a                   | 0 0           | 0      | 0        | 0     | o   |                    |            |                   |                |               |                 |                              |
|                              | <b>第</b> 会型第2 · 3                     | o                   | 0 0           | 0      | 0        | 0     | D   |                    |            |                   |                |               |                 |                              |
|                              | 第公章第1 · 2 · 3                         | 94 <b>-</b>         | 0 0           | 0      | 0        | 0     | D   |                    |            |                   |                |               |                 |                              |
|                              | 集会职第4                                 | a                   | 0 0           | 0      | 0        | 0     | D   |                    |            |                   |                |               |                 |                              |
|                              | 812                                   | 3                   | 0 0           | 0      | 0        | 0     | D   |                    |            |                   |                |               |                 |                              |
|                              |                                       |                     |               |        |          |       |     |                    |            |                   |                |               |                 |                              |

6 「時間帯別空き状況画面」が表示されます。

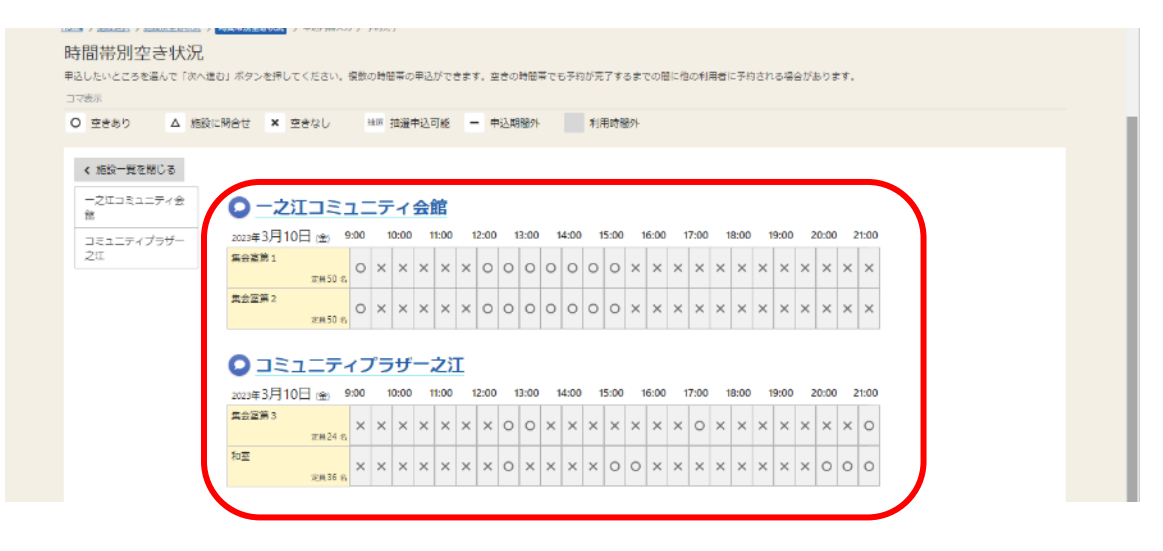

※えどねっとからは予約できません。施設へ直接連絡をお願いいたします。 ※施設名をクリックすると、その施設の連絡先を紹介する江戸川区のホームページを表示 します。

2023年3月10日江戸川区作成